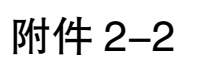

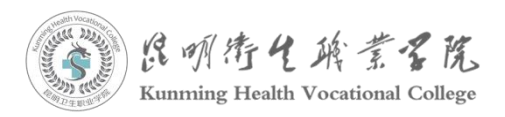

## 昆明卫生职业学院学生线上缴费缓交操作指南

一、减免\精准扶贫\其他缓交\助学贷款的同学点击【缓交申报】报】-->请选择对应的申报类型进行操作。

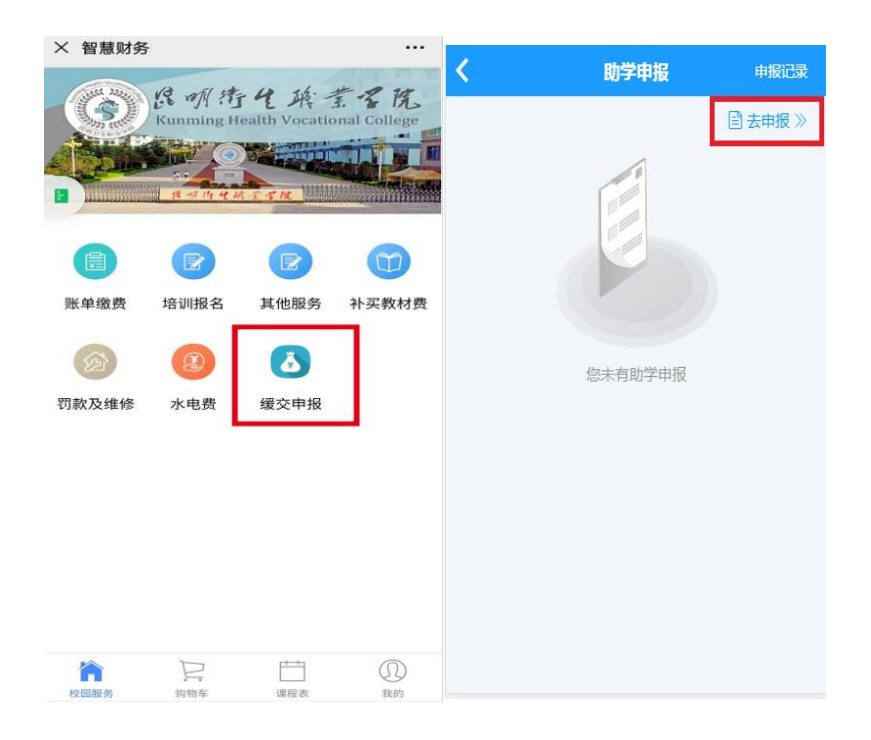

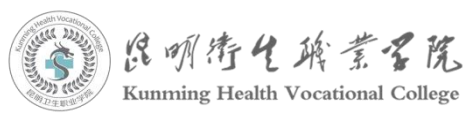

| ×                                 | 智慧财务         |         |
|-----------------------------------|--------------|---------|
| <                                 | 助学申报         |         |
| 申报类                               | 型: 老生        | 国家免学费 👻 |
| 申报金                               | 额:           | 2000 -  |
|                                   | 老生请务必选择"老生"号 | 2样      |
|                                   | 下一步          |         |
|                                   | 选择借款类型       |         |
|                                   | 老生国家免学费      | ~       |
|                                   | 227.1级新生助学贷款 |         |
|                                   | 老生精准扶贫       |         |
| E                                 | 21.12级新生精准扶贫 |         |
| 取新 确定<br>新生缓交申报请选择"111;级新生"字<br>样 |              |         |
| 1+                                |              |         |
|                                   | = 0 <        |         |

二、如出现下图提示:申请提交成功,请关注审核进度,耐 心等待资助中心老师审核通过后再缴费。

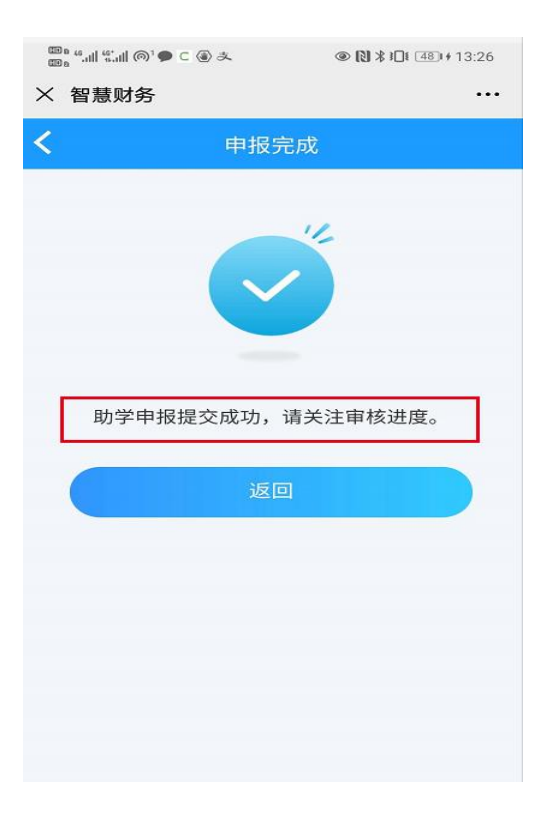

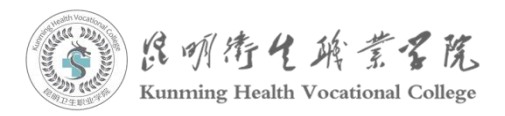

三、审核通过后显示界面如下,则代表已经申请缓交成功---> 请返回按照"昆明卫生职业学院学生线上缴费操作指南"完成缴 费操作。

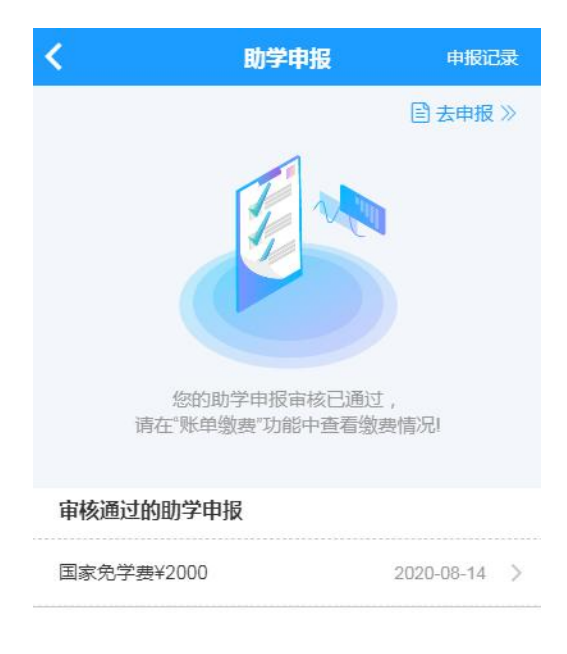